## RETRIEVING/SHARING YOUR TSIA2 ACCUPLACER SCORES

02

03

Steps for Students to Access and Share Test Scores from the Student Portal

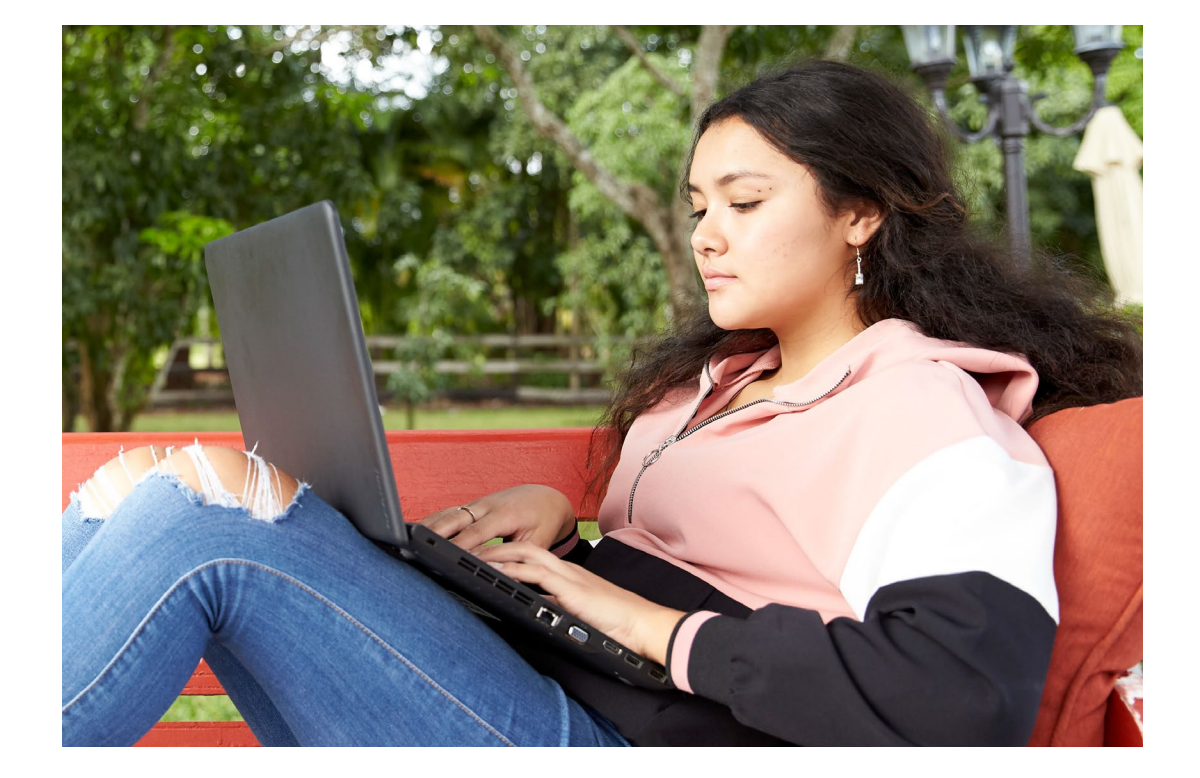

## Access Test Scores

Go to the <u>ACCUPLACER Student Portal</u> and click on "Your ACCUPLACER® Score Report" option.

https://studentportal.accuplacer.org/#/studentisr

## Enter the Required Data

<u>Click here</u> for Instructions. Key Fields:

Student ID

> Contact your institution if you need assistance.

Student Institution

Select either your high school or the partnering college. https://accuplacer.collegeboard.org/accuplacer/pdf/how-access-test-scores-from-student-portal.pdf

## Confirm Receipt

Contact your institution to confirm that your test scores were received.